## Estrazione dei dati per il PROGETTO PANORAMICA

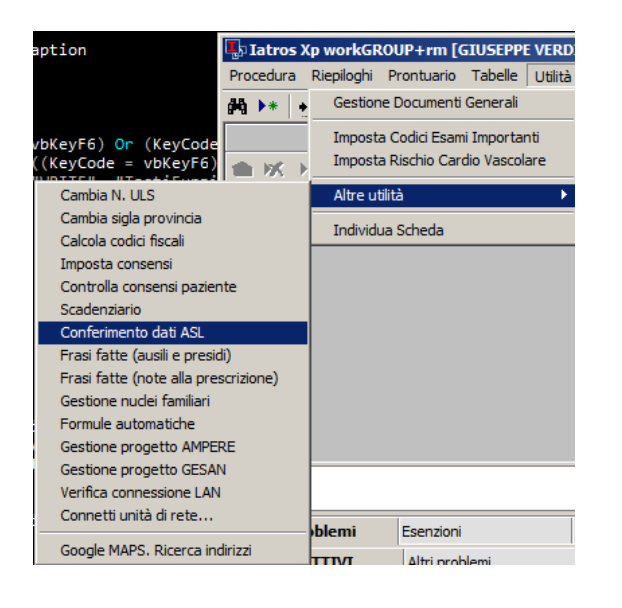

La maschera di estraizione viene richiamata dal MENU' Utilità seguendo il percorso Altre Utilità—> Conferimento dati ASL.

La maschera principale permette la selezione di un Intervallo temporale, ed alcune Opzioni. Il progetto Panoramica accetta nel suo tracciato solo codici regionali di 5 numeri: per chi avesse codici più lunghi è possibile forzare un codice regioanle con l'apposito campo. Le altre opzioni sono facilmente comprensibili. Le impostazioni selezionate vengono salvate e recuperate automaticamente al successivo avvio dalla procedura.

| Archivio                                                | Modifica                                                 | Dim.                                        | Info                                   |
|---------------------------------------------------------|----------------------------------------------------------|---------------------------------------------|----------------------------------------|
| DIAGNOSTICA_STRUMENTALE.XI                              | 24/09/2012 18.35.2                                       | КВ                                          |                                        |
| ESAMI_DI_LABORATORIO.XLS                                | 24/09/2012/18.35.2                                       | КВ                                          |                                        |
| FARMACI_PER_ATC.XLS                                     | 24/09/2012 18.35.2                                       | КВ                                          |                                        |
| FASCE_DI_ETA.XLS                                        | 24/09/2012 18.35.2                                       | 1 KB                                        |                                        |
| VISITE_SPECIALISTICHE.XLS                               | 24/09/2012 18.35.2                                       | KB                                          |                                        |
| 09550.FAR                                               | 24/09/2012 18.35.2                                       | KB                                          |                                        |
| Nuova estrazione dati<br>Mostra Tabella Inte            | rvallo: Opzior                                           | 1i                                          | Esplo                                  |
| Nuova estrazione dati<br>Mostra Tabella<br>01/0<br>30/0 | rvallo:<br>09/2012 I Sol<br>09/2012 Into<br>09/2012 Into | ni<br>o pazieni<br>asta le co<br>ni file co | Esplo<br>ti SSN<br>plonne<br>n periodo |

Dopo aver avviato l'estrazione dati si potrebbero evidenziare delle problematiche come il codice fiscale non corretto (vedi fig.1). Al termine viene indicato l'esito della estrazione (vedi fig.2).

| Procedure Iatros Xp                                                                          | ×               |
|----------------------------------------------------------------------------------------------|-----------------|
| codFisPaziente errato: LFARMO 10H24F205. Il tracciato<br>contenere codici di 16 caratteri. 0 | Panoramica deve |
|                                                                                              | ОК              |
|                                                                                              | Fig.1           |
|                                                                                              |                 |

Il riepilogo più dettagliato si può richiamare con il tasto **Mostra Tabella**, che amplierà la schermata a destra.

| Iatros Xp workGROUP+rm                                                  |    |   |  |  |
|-------------------------------------------------------------------------|----|---|--|--|
| Operazione regolarmente a buon fine!<br>Estratte 93 informazioni utili! |    |   |  |  |
|                                                                         | ОК | ] |  |  |

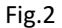

La nuova schermata permette di vedere la percentuale di assegnazione di ICD9 correlati e dei problemi attivi per il singolo individuo, ma non permette il cambio al volo di queste informazioni. Occorrerà andare nella scheda del paziente a correggere la prescrizione se lo si ritiene opportuno.

Per l'invio dei dati basterà premere il pulsante **Vai** per aprire il sito dell'ASL dove si procederà al login e a fare l'upload del file generato ed accessibile tipicamente nella cartella **[Percorso di iatros]\iatrosXp\EXPORTS\** con il nome **[codice regionale del medico].FAR.** 

|   | Sito Panoramica   | https://portale.aslcaserta | 1.it/portal434/Home/tabid/61/ctl/Login/C    | A A A                   |
|---|-------------------|----------------------------|---------------------------------------------|-------------------------|
| ٢ | lome              | GIM                        | Codice Fiscale BGIGMI00A01L4                | 075                     |
| ¢ | Cognome           | BIG                        | Data Nascita <b>01/01/2000</b>              |                         |
| C | )ata Prescrizione | 12/09/2012                 | Percentuale ICDIX correlati 16 su 67 (23,88 | %)                      |
| C | )escriz. Farmaco  | AUGMENTIN OS 12BU          | ST 875MG+125M [AMOXICILLINA TRIIDRA]        | TA/POTASSIO CLAVULANATO |
| F | Problemi attivi   | 394: Malattie della valv   | ola mitrale 🔽 Numero                        | Riga <b>11</b>          |

Data: 2012-09-03

Revisore: Davide Giusto